#### <u>218-Д</u> <u>Проектная графика</u> <u>30.04.2020</u> Задание: конспект лекции

CorelDraw – программа для дизайнеров. Понятие "дизайн" применимо к любому виду человеческой деятельности. Именно поэтому данная *профессия* существует в таком разнообразии видов: дизайнер наружной рекламы (рекламы на улицах города) дизайнер полиграфии (создание макетов, верстка), дизайнер интерьеров (оформление интерьеров квартир и офисов), веб-дизайнер (создание сайтов, рекламных баннеров) и т. д. Сегодня дизайнер — одна из самых престижных и высокооплачиваемых профессий. Дизайнер помогает людям увидеть красоту в обычных вещах (например, в мире дизайна одежды, автомобилей или мебели). Он способен влиять на желания и настроение людей (например, дизайнер упаковки, дизайнер газет и глянцевых журналов) и даже формировать их мнение. Говоря о плюсах профессии заметим, что дизайнер может работать не только в офисе, но и дома, на собственном компьютере. Любая ошибка в дизайне не критична — ее всегда можно исправить. У дизайнера есть возможность видеть результат своей работы. Тем не менее, и это минус профессии, творческий процесс работы дизайнера бывает ограничен финансовыми и временными рамками. Не всегда можно ориентироваться на собственные идеи, чаще всего приходится делать так, как считает нужным клиент или начальник. Необходимые качества дизайнера: оригинальный взгляд на мир, креативность умение подходить к любой задаче творчески. Коммуникабельность, умение слушать и слышать запрос клиента. Усидчивость и трудолюбие, терпение (иногда приходится по нескольку раз переделывать одно и то же). Обязанности дизайнера зависят от того, в какой сфере и в какой компании работает дизайнер. Среди них: анализ потребностей клиента. Разработка идеи и концепции дизайнерского продукта. Согласование с клиентом промежуточных результатов работы (эскизов, макетов) и изменение проекта с учетом его пожеланий. Воплощение конечного результата работы в жизнь. И последний момент. Векторные программы, такие как CorelDRAW, служат главным образом для создания цифрового изображения "с нуля". Если у вас имеется готовое изображение, например, фотография и ее требуется как-то улучшить (отредактировать, изменить), то здесь потребуется растровый редактор, например, CorelPHOTO-PAINT или Adobe Photoshop.

# Начало работы с программой, интерфейс CorelDRAW X7

CorelDRAW X7 — мощный, один из ведущих и главных на сегодня редакторов для работы с векторной графикой. В состав пакета входят следующие программы:

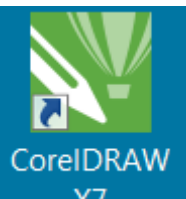

X7 CorelDRAW X7 — графический редактор для создания векторных иллюстраций и макетирования (компоновки) страниц полиграфических документов.

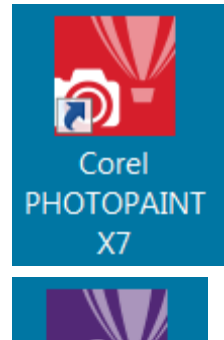

Core

Corel PHOTO-PAINT X7 — редактор растровых изображений.

**CONNECT X7** Corel CONNECT X7 — средство поиска контента (органайзер материалов, позволяющий осуществлять поиск цифрового контента, находящегося на локальном компьютере или в сети).

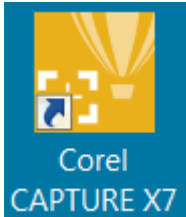

APTURE X7 Corel CAPTURE X7 — средство захвата экрана (утилита для создания снимков экрана).

#### Вспомогательные приложения

- Bitstream Font Navigator диспетчер шрифтов для Windows, который помогает находить, просматривать и устанавливать шрифты.
- Corel PowerTRACE X7 утилита, встроенная в CorelDRAW, для быстрого и точного преобразования растровых изображений в редактируемую векторную графику.
- Мастер штрихкодов программа создания штрих-кодов в широком диапазоне стандартных отраслевых форматов.
- Duplexing Wizard мастер ручной двухсторонней печати, который поможет оптимизировать проекты для двусторонней печати.

#### Требования к системе

- Microsoft Windows 8/8.1 (32- или 64-разрядная версия), Windows 7 (32- или 64-разрядная версия) с последними пакетами обновления
- Intel Core 2 Duo или AMD Athlon 64
- 2 ГБ оперативной памяти
- 1 ГБ свободного места на жестком диске (для установки без контента)
- Мышь, планшет или мультисенсорный монитор
- Разрешение экрана: 1280

 $\times$ 

768

- DVD-привод (требуется для установки коробочной версии)
- Microsoft Internet Explorer 8 (или более поздняя версия)
- Подключение к Интернету требуется для пользования услугами членства и подписки, установки обновлений, а также для доступа к онлайн-контенту и некоторым функциям, таким как QR-коды, и Контент-центр.

#### Среди новых возможностей пакета появились такие, как:

- Поддержка дисплеев высокого разрешения.
- Генератор QR кодов. Можно также выбрать, какие сведения включить в QR-код, например, URL-адрес, адрес электронной почты, номер телефона, СМС, контактную информацию, календарное событие и географическое расположение. Кроме того, имеется возможность проверки QR-кода на предмет читаемости устройствами чтения QR-кодов, смартфонами и сканерами.
- Совместимость с множеством различных цифровых форматом файлов, например, ppt, raw, docx и др. Теперь можно импортировать файлы PDF, созданные в AutoCAD.
- Улучшенная трассировка растровых изображений в векторные.
- Улучшенный экран приветствия теперь оснащен вкладкой "Рабочее пространство", с помощью которой можно выбирать различные рабочие пространства, предназначенные для пользователей разного уровня, а также для решения определенных задач.
- Теперь можно встраивать шрифты при сохранении документов CorelDRAW. Это особенно полезно при отправке файла CorelDRAW в типографию, чтобы документ можно было просматривать и редактировать с обеспечением надлежащей точности.
- CorelDRAW X7 содержит новый инструмент Мастихин, который можно использовать для устранения неровных краев и уменьшения числа узлов на объектах кривой (сглаживания объектов). Можно управлять эффектом сглаживания путем изменения размера кончика кисти, скорости применения эффекта и силы нажима на цифровое перо или стилус.
- Строка состояния теперь содержит такие полезные сведения о выделенном объекте, как цвет, вид заливки и абриса, а также положение курсора. Строку состояния можно расположить в верхней части окна приложения, что облегчает просмотр информации о рисунке.

- Размер шрифта можно изменять, используя сочетания клавиш, а командам можно присваивать пользова-• тельские значки.
- И многое другое. •

#### Интерфейс

# При запуске CorelDRAW открывается окно рисования (рис. 1.1).

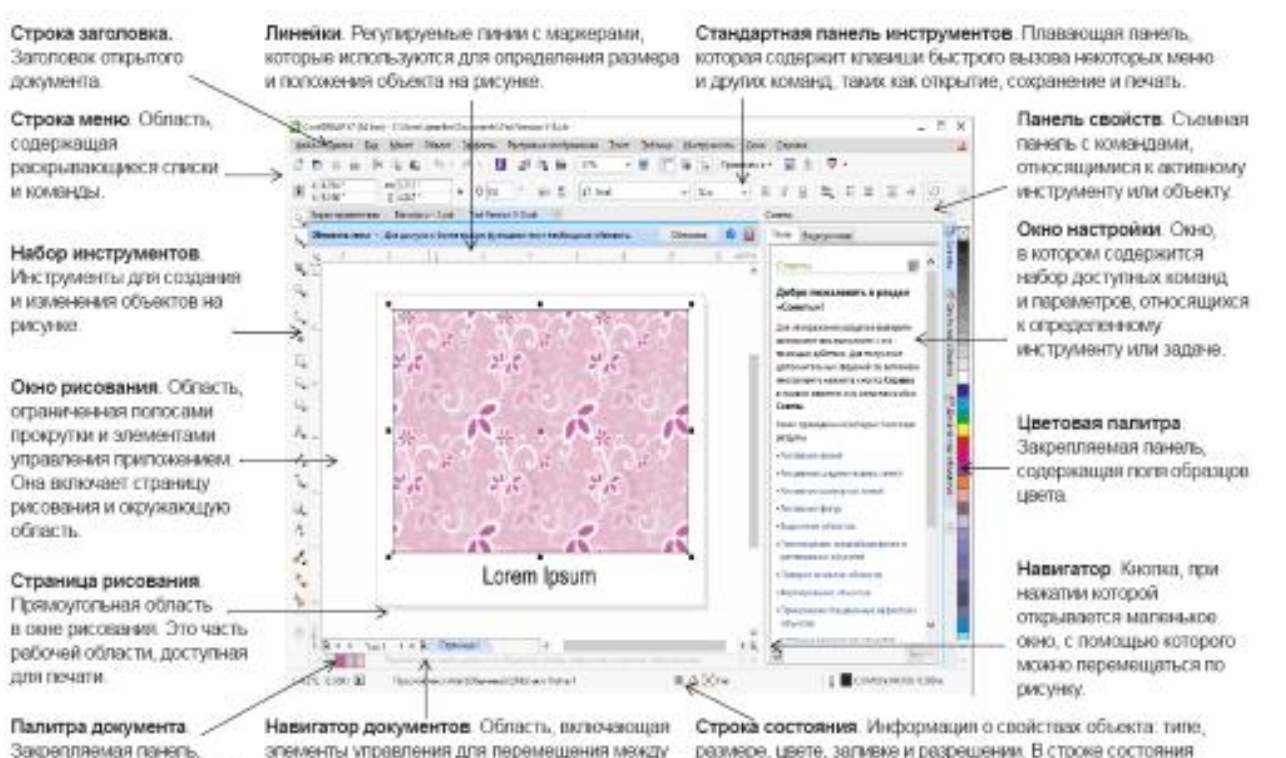

для текущего документа.

садержащая образцы цвета страницами и добавления страниц

псказано также текущее попсиение курсора мыши.

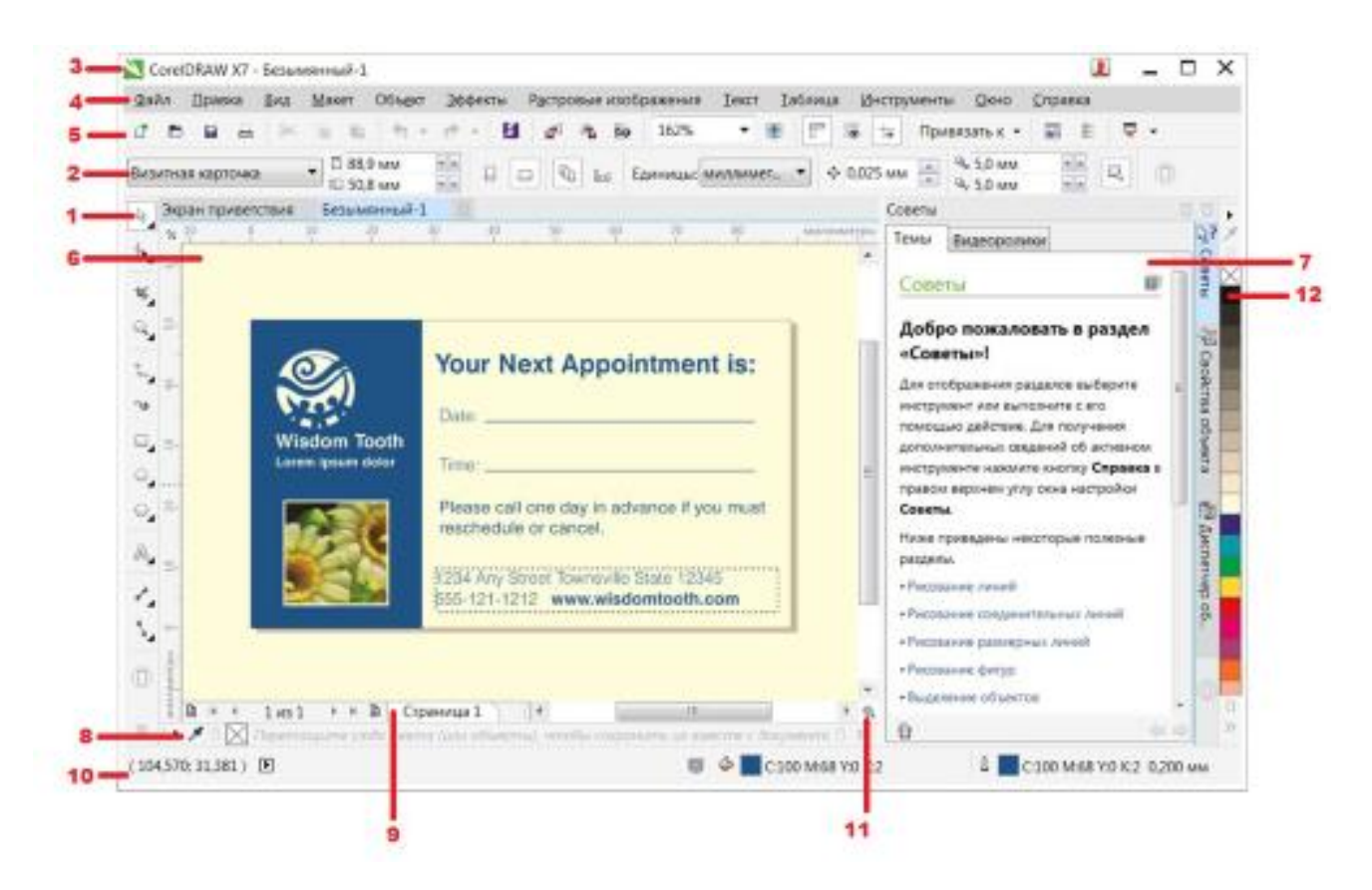

Рис. 1.1. Главное окно CorelDRAW X7

Здесь:

- 1. Набор инструментов панель с инструментами для создания, заполнения и изменения объектов на рисунке
- 2. Вкладка "Документ". Эта вкладка отображается для каждого открытого документа и позволяет быстро перемещаться между документами
- 3. Строка заголовка область, в которой отображается название рисунка, выбранного в данный момент
- 4. Строка меню область, в которой содержатся раскрывающиеся меню с наборами параметров
- 5. **Панель свойств** панель с командами, относящимися к активному инструменту или объекту. Например, когда активен инструмент ввода текста, на панели свойств отображаются команды для создания и редактирования текста
- 6. Окно рисования область за пределами страницы рисования, ограниченная полосами прокрутки и элементами управления приложением
- 7. Окно настройки окно, в котором содержится набор доступных команд и параметров, относящихся к определенному инструменту или задаче
- 8. Палитра документа панель, содержащая образцы цвета для текущего документа
- 9. Навигатор документов область в левой нижней части окна приложения, в которой содержатся элементы управления для перехода между страницами и добавления страниц
- 10. Строка состояния область в нижней части окна приложения, в которой содержатся данные о свойствах объекта, например, тип, размер, цвет, заливка и разрешение. В строке состояния показано также текущее положение курсора
- 11. Навигатор кнопка в правом нижнем углу, при нажатии которой открывается маленькое окно, с помощью которого можно перемещаться по рисунку
- 12. Цветовая палитра панель, содержащая поля образцов цвета

# Совет

Иногда полезно произвести сброс настроек рабочего пространства в CorelDRAW на состояние, которое разработчики программы считают оптимальным. Для того, чтобы сбросить настройки рабочего пространства в CorelDRAW, произведите следующие действия. Зажмите и удерживайте клавишу F8 на клавиатуре. Не отпуская зажатую клавишу F8, запустите CorelDRAW. Появится следующее сообщение (рис. 1.2). Щелкните "Да" и отпустите клавишу F8.

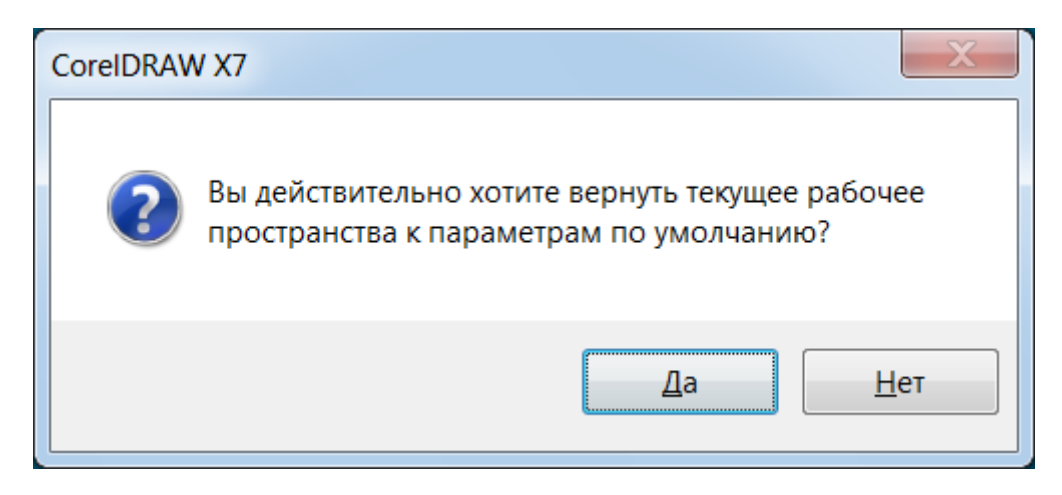

Рис. 1.2. Окно, предупреждающее о возвращении интерфейса к параметрам по умолчанию

#### Инструменты CorelDRAW X7

#### Основные инструменты CorelDRAW X7 показаны на рис. 1.3).

# Набор инструментов CorelDRAW X7

|  | <ul> <li>Выпадающее меню Инструменты выбора предоставляет доступ к инструментам Указатель [].</li> <li>Свободная форма [] и Свободное преобразование [].</li> <li>Выпадающее меню Инструменты изменения формы предоставляет доступ к инструментам Форма [], и Свободное преобразование [].</li> <li>Выпадающее меню Инструменты изменения формы предоставляет доступ к инструментам Форма [], Слаживание []. Мастихин [].</li> <li>Страживание []. Лритягивание [].</li> <li>Отталкивание []. Размазывание [].</li> <li>Выпадающее меню Инструмент обрезки [].</li> <li>Выпадающее меню Инструмент обрезки предоставляет доступ к инструментам Обрезка []. Нож [].</li> <li>Выпадающее меню Инструменты масштабирования предоставляет доступ к инструментам Масштаб [].</li> <li>Выпадающее меню Инструменты масштабирования предоставляет доступ к инструментам Масштаб [].</li> <li>Выпадающее меню Инструменты масштабирования [].</li> <li>Выпадающее меню Инструмента [].</li> <li>Выпадающее меню Инструменты масштабирования [].</li> <li>Выпадающее меню Инструментам Свободная форма []. Прямая через 2 точки [].</li> <li>Баладающее меню Кривая предоставляет доступ к инструментам Свободная форма []. Прямая через 2 точки [].</li> <li>Выпадающее меню Кривая предоставляет доступ к инструментам [].</li> <li>Выпадающее меню Кривая предоставляет доступ к инструментам [].</li> <li>Выпадающее меню Кривая предоставляет доступ к инструментам [].</li> <li>Выпадающее меню Кривая предоставляет доступ к инструментам [].</li> <li>Выпадающее меню Кривая предоставляет доступ к инструментам [].</li> <li>Выпадающее меню Кривая предоставляет доступ к инструментам [].</li> <li>Выпадающее меню Кривая предоставляет доступ к инструментам [].</li> <li>Выпадающее меню Кривая предоставляет доступ к инструментам [].</li> <li>Выпадающее меню Кривая предоставляет доступ к инструментам [].</li> <li>Выпадающее меню Кривая предоставляет доступ к инструментам [].</li> <li>Выпадающее меню</li></ul> | <ul> <li>Выпадающее меню<br/>Прямоугольник предоставляет<br/>доступ к инструментам</li> <li>Прямоугольник () и Прямоугольник<br/>через 3 точки ().</li> <li>Выпадающее меню Эллипс<br/>предоставляет доступ к инструментам<br/>Эллипс () и Эллипс через 3 точки</li> <li>Выпадающее меню Объект<br/>предоставляет доступ к инструментам<br/>Аногоугольник (). Звезда ().</li> <li>Выпадающее меню Объект<br/>предоставляет доступ к инструментам<br/>().</li> <li>Выпадающее меню Объект<br/>предоставляет доступ к инструментам<br/>().</li> <li>Выпадающее меню Объект<br/>предоставляет доступ к инструментам<br/>().</li> <li>Выпадающее меню Самерные<br/>початать слова прямо на жране<br/>и офигуры выносок ().</li> <li>Инструмент Текст ().</li> <li>Инструмент Текст ().</li> <li>Выпадающее меню Размерные<br/>лиции предоставляет доступ<br/>к иструментам Параллельные<br/>размерные линии ().</li> <li>Горизонтальные или вертикальные<br/>размерные линии ().</li> <li>Угловые<br/>размерные линии ().</li> <li>Размерные линии ().</li> <li>Размерные линии ().</li> <li>Размерные линии ().</li> <li>Размерные линии ().</li> <li>Размерные линии ().</li> <li>Размерные линии ().</li> <li>Размерные линии ().</li> <li>Размерные линии ().</li> <li>Размерные линии ().</li> <li>Размерные линии ().</li> <li>Размерные линии ().</li> <li>Размерные линии ().</li> <li>Размерные линии ().</li> <li>Размерные линии ().</li> </ul> | <ul> <li>(2) Выпадающее меню<br/>Соединительные линии<br/>предоставляет доступ к инструментам<br/>Прямая соединительная линия тод<br/>соединительная линия под пямым<br/>углом (2) Соединительная линия<br/>под закругленным прямым углом<br/>(2) Выпадающее меню<br/>Интерактивные инструменты<br/>предоставляет доступ к инструментам<br/>Тень (2), Контур (2), Перетекание (2),<br/>Искажение (2), Оболочка (2) и<br/>Вытягивание (2),<br/>Искажение (2), Оболочка (2) и<br/>Вытягивание (2),<br/>Искажение (2), Оболочка (2) и<br/>Вытягивание (2),<br/>Искажение (2), Оболочка (2) и<br/>Вытягивание (2),<br/>Искажение (2), Оболочка (2) и<br/>Вытягивание (2),<br/>Искажение (2), Оболочка (2) и<br/>Вытягивание (2),<br/>Искажение (2), Оболочка (2) и<br/>Вытягивание (2),<br/>Искажение (2), Оболочка (2) и<br/>Выпадающее меню<br/>Инструментам<br/>Цеоговая пипетка<br/>предоставляет доступ к инструментам<br/>Цеоговая пипетка<br/>аливка сетки (2),<br/>(3) Инструмент Интеллектуальная<br/>ааливка (2) позволяет создавать<br/>объектей, а затем применять для них<br/>заливка.</li> <li>(4) Инструментов, автеройка (2),<br/>избавляет добавлять инструменты в<br/>набор инструментов.</li> </ul> |
|--|----------------------------------------------------------------------------------------------------|----------------------------------------------------------------------------------------------------|----------------------------------------------------------------------------------------------------|
|--|----------------------------------------------------------------------------------------------------|----------------------------------------------------------------------------------------------------|----------------------------------------------------------------------------------------------------|

#### Рис. 1.3. Набор инструментов программы

#### Панель инструментов

Стандартная панель инструментов, отображаемая по умолчанию, содержит кнопки и элементы управления быстрого вызова многих команд меню (рис. 1.4) и табл. 1.1).

🗗 🖿 🖬 🚔 🖄 👘 х х х 🖬 💋 м 👘 👘 👘 👘 👘 👘 Приекзать к т 🖬 🖻 🖓 т

Рис. 1.4. Стандартная панель инструментов (по умолчанию)

| Таблица 1.1. Панель инструментов по умолчанию |                         |  |  |  |  |  |  |
|-----------------------------------------------|-------------------------|--|--|--|--|--|--|
| Кнопка                                        | Назначение              |  |  |  |  |  |  |
|                                               | Создание нового рисунка |  |  |  |  |  |  |
| Ŀ                                             | Открытие рисунка        |  |  |  |  |  |  |
|                                               | Сохранение рисунка      |  |  |  |  |  |  |

|          | Печать рисунка                                                                                                    |
|----------|----------------------------------------------------------------------------------------------------|
| *        | Вырезание выделенного объекта в буфер обмена                                                                                          |
|          | Копирование выделенных объектов в буфер обмена                                                                                        |
|          | Вставка содержимого буфера обмена в рисунок                                                                                           |
| ÷        | Отмена действия                                                                                                    |
| 4        | Восстановление отмененного действия                                                                                                   |
| 5        | Отображает окно настройки "Соединение" и позволяет выполнять поиск по содержимому, на-<br>пример, картинок, фотографий, шрифтов и др. |
| <b>*</b> | Импорт рисунка                                                                                                    |
| <b>*</b> | Экспорт рисунка                                                                                                    |
|          | Опубликовать в PDF                                                                                                    |
| 100% 👻   | Установка уровня масштабирования                                                                                                    |
|          | Полноэкранный предварительный просмотр                                                                                                |
|          | Показ или сокрытие линеек                                                                                                    |
| ۲        | Показ или сокрытие сетки                                                                                                    |

|               | Показ или сокрытие направляющих                                                                                                    |
|---------------|----------------------------------------------------------------------------------------------------|
| Привязать к 🔹 | Включение или отключение автоматического выравнивания для пикселей, сетки документа, базовой сетки, направляющих, объектов и страницы. |
|               | Открытие экрана приветствия                                                                                                    |
|               | Открытие диалогового окна "Параметры"                                                                                                  |
|               | Запуск приложений Corel                                                                                                    |

Командой Окно-Панели можно вывести на экран другие панели инструментов, отличные от стандартной панели инструментов (рис. 1.5).

|              | Размер кнопки по умолчанию        |
|--------------|-----------------------------------|
| √            | Строка меню                       |
| $\checkmark$ | Строка состояния                  |
| $\checkmark$ | Стандарт                          |
| $\checkmark$ | Панель свойств                    |
| $\checkmark$ | Панель инструментов               |
|              | Масштаб                           |
|              | Текст                             |
|              | Макет                             |
|              | Преобразовать                     |
|              | Слияние при печати                |
|              | Макросы                           |
|              | Интернет                          |
| ✓            | Заблокировать панели инструментов |

Рис. 1.5. Результат команды Окно-Панели

Здесь:

- Текст содержит команды для форматирования и выравнивания текста
- Масштаб содержит команды для увеличения и уменьшения масштаба страницы

- Интернет содержит команды для инструментов, относящихся к Интернету, для создания ролловеров и • публикации данных в Интернете
- Слияние при печати содержит команды для таких элементов слияния при печати, объединяющих текст с • рисунком, как создание и загрузка файлов данных, создание полей данных для текста переменных, а также вставка полей слияния при печати
- Преобразовать - содержит команды для наклона, поворота и зеркального отражения объектов
- Макросы содержит команды для редактирования, тестирования и запуска макросов

# Набор инструментов

Набор инструментов содержит инструменты для рисования и редактирования изображений. Одни инструменты отображаются по умолчанию, а другие сгруппированы в выпадающих меню. При нажатии выпадающего *меню* отображается набор связанных между собой инструментов CorelDRAW.

#### Внимание

Маленькая раскрывающая стрелка в правом нижнем углу кнопки на панели инструментов обозначает выпадающее меню, показывающее альтернативные инструменты.

Ниже содержится описание инструментов, доступных в наборе инструментов программы CorelDRAW.

# Инструменты выбора

Инструмент Выбор (Указатель) позволяет выбрать, изменить размер, наклонить и повернуть объекты.

| Инструмент Свободный выбор (Свободная форма) | ) позволяет выбрать объекты с помощью рамки выде- |
|----------------------------------------------|---------------------------------------------------|
| ления свободной формы.                       |                                                   |

Инструмент Свободное преобразование позволяет преобразовывать объект с помощью инструментов Свободный поворот, Свободное угловое отражение, Свободное масштабирование и Свободный наклон.

# Инструменты изменения формы

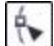

Инструмент Форма позволяет изменять форму объектов.

Мнструмент Сглаживание позволяет сглаживать изогнутые объекты для устранения неровных краев и уменьшения количества узлов.

Инструмент Мастихин позволяет создавать форму объекта путем перетаскивания расширений или создания отступов вдоль их контура.

🤍 Инструмент Воронка позволяет создавать эффекты завихрений путем перетаскивания вдоль границы объектов.

Инструмент Притягивать (Притягивание) позволяет создавать форму объектов путем притягивания узлов к курсору.

🔄 Инструмент **Отталкивать** (Отталкивание) позволяет создавать форму объектов путем отталкивания узлов от курсора.

Инструмент Размазывающая кисть (Размазывание) позволяет искажать векторный объект путем перетаскивания курсора вдоль его абриса.

Инструмент **Грубая кисть** позволяет искажать абрис векторного объекта путем перетаскивания курсора вдоль абриса.

# Инструменты обрезки

Инструмент Обрезка позволяет удалить ненужные области в объектах.

Инструмент Нож позволяет разрезать объекты.

ШИнструмент Удаление виртуального сегмента позволяет удалять части объектов, находящиеся между пересечениями.

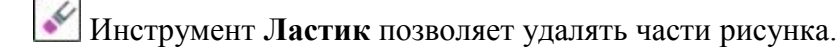

# Пример 1.1. Инструменты Ластик и Нож

Если необходимо удалить лишние фрагменты объектов, то с этой задачей легко справится инструмент **Ластик** (рис. 1.6). Перед работой ластиком *объект* необходимо выделить. На **Панели свойств** можно задать размер Ластика и выбрать его форму (круг или квадрат).

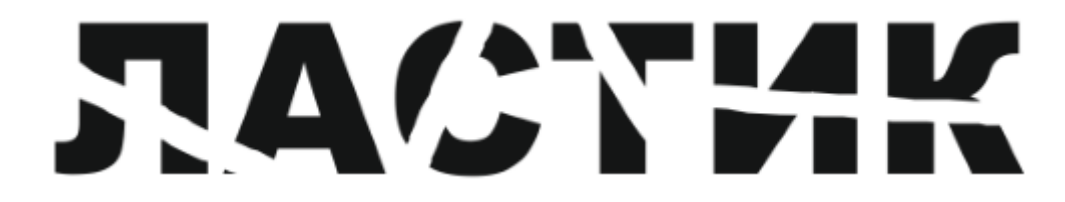

# Рис. 1.6. Пример работы инструментом Ластик

На рис. 1.7 объект разрезан инструментом Нож. Этот инструмент находится рядом с ластиком.

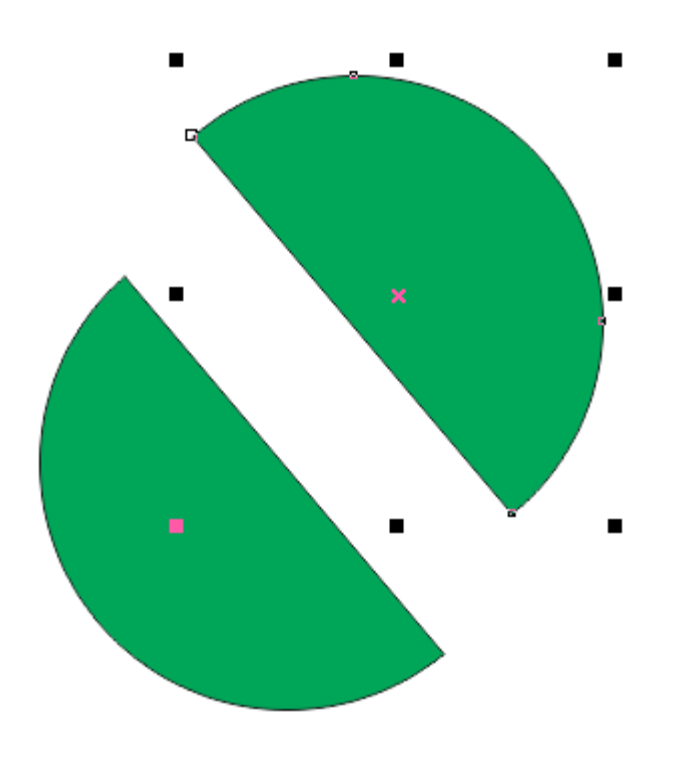

Рис. 1.7. Объект разрезан инструментом Нож

# Совет

Чтобы начать разрезание или разделение объекта, расположите инструмент **Нож** в той точке абриса объекта, где требуется начать разрез, и щелкните кнопкой мыши. Для создания свободной линии разреза перетащите *указатель* по нужной линии. Чтобы разрезать *объект* вдоль линии Безье, удерживая нажатой клавишу **Shift**, щелкните в том месте, где необходимо разместить первый узел, перетащите маркер управления в точку следующего узла и щелкните кнопкой мыши. Продолжайте щелкать кнопкой мыши для добавления к линии дополнительных прямолинейных сегментов. Чтобы добавить изогнутый сегмент, укажите точку размещения узла, а затем перетащите *указатель* для формирования кривой. Чтобы завершить операцию, поместите *указатель* в ту точку абриса объекта, которая должна быть конечной точкой разреза, и щелкните кнопкой мыши, когда значок инструмента Нож примет вертикальное положение.

# Инструменты масштаба

| Инструмент Масштаб позволяет изменять степень увеличения в окне рисования.                                                                              |
|----------------------------------------------------------------------------------------------------|
| Ш Инструмент Панорама позволяет задавать видимую часть рисунка в окне рисования.                                                                        |
| Инструменты кривой                                                                                                    |
| Инструмент Свободная форма позволяет создавать сегменты и кривые, состоящие из одной линии.                                                             |
| Инструмент Прямая через 2 точки позволяет нарисовать прямой сегмент прямой через две точки.                                                             |
| Инструмент Кривая Безье позволяет рисовать кривые по одному сегменту.                                                                                   |
| Инструмент Перо позволяет рисовать кривые по одному сегменту.                                                                                           |
| Инструмент <b>В-сплайн</b> позволяет рисовать кривые, задавая <i>управляющие</i> точки. Эти точки формируют кривую, не разбивая ее на <i>сегменты</i> . |
| Инструмент Ломаная линия позволяет рисовать линии и кривые в режиме предварительного просмотра.                                                         |
| Кинструмент <b>Кривая через 3 точки</b> позволяет рисовать кривую, которая определяется начальной, конечной и центральной точками.                      |
| М Инструмент <b>Интеллектуальное рисование</b> используется для преобразования свободных мазков в ос-<br>новные фигуры и сглаженные кривые.             |
| Художественное оформление                                                                                                    |
|                                                                                                    |

ШИнструмент **Художественное оформление** обеспечивает *доступ* к инструментам Заготовка, Кисть, Распылитель, Каллиграфия и Нажим.

# Инструменты прямоугольника

Ш Инструмент Прямоугольник позволяет рисовать прямоугольники и квадраты.

Инструмент Прямоугольник через 3 точки позволяет рисовать прямоугольники под углом.

#### Инструменты эллипса

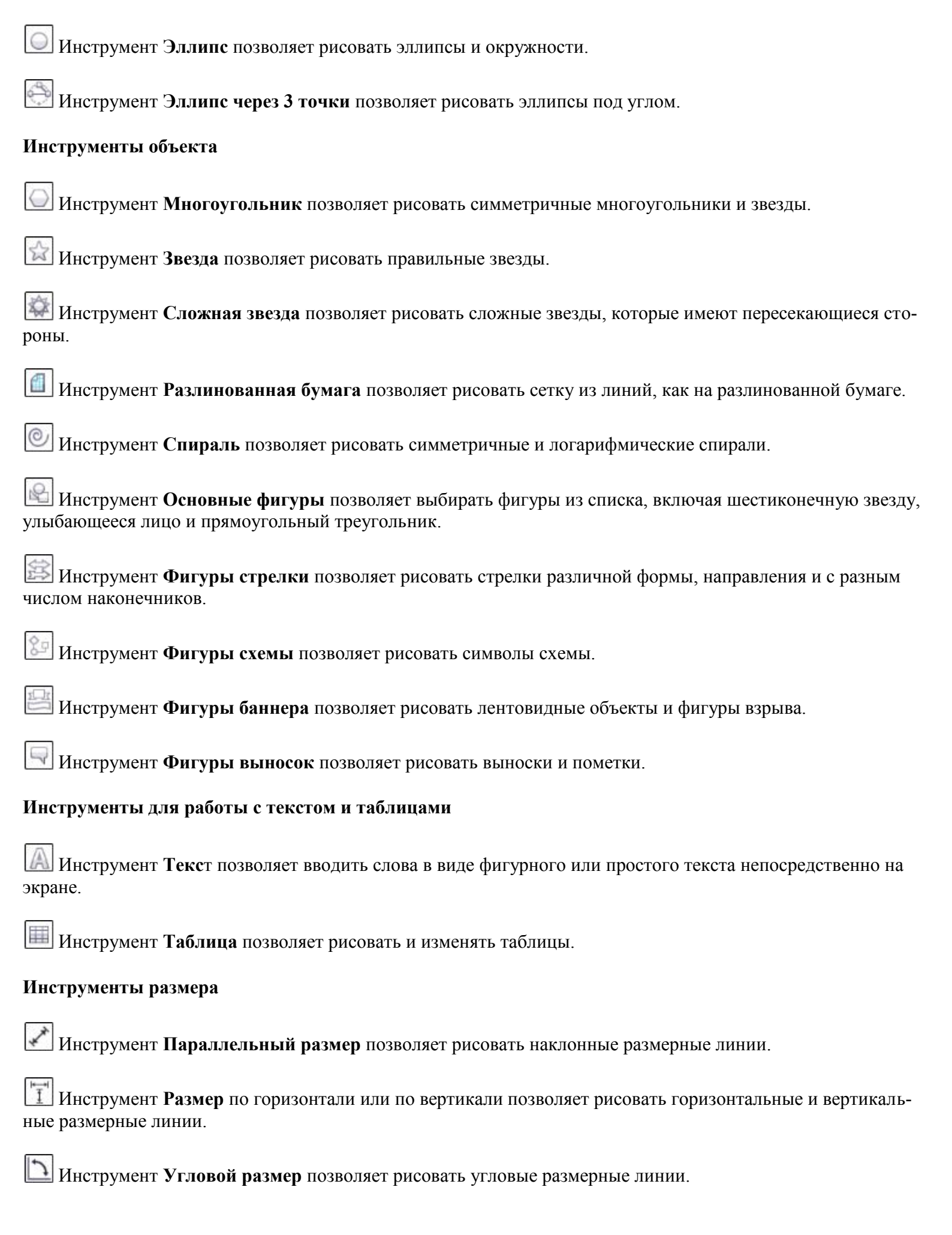

Ш Инструмент **Размеры сегментов** позволяет отображать *расстояние* между конечными узлами в одном или нескольких сегментах.

Инструмент Выноска через 3 точки позволяет нарисовать выноску с выносной линией из двух сегментов.

# Соединительные линии

Инструмент Прямая соединительная линия позволяет нарисовать прямую соединительную линию.

**Ш** Инструмент Соединительная линия под прямым углом позволяет нарисовать соединительную линию под прямым углом.

Шиструмент Соединительная линия под закругленным прямым углом позволяет нарисовать соединительную линию под закругленным прямым углом.

🐨 Инструмент **Изменить привязку** позволяет изменить точки привязки соединительной линии.

# Интерактивные инструменты

Ш Инструмент Тень позволяет создать для объекта тень.

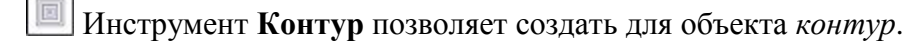

Инструмент Перетекание позволяет создавать перетекание двух объектов.

Ш Инструмент Искажение позволяет применить для объекта искажение в виде сжатия и растяжения, застежки-молнии или кручения.

🖾 Инструмент Оболочка позволяет создавать форму объекта путем перетаскивания узлов оболочки.

Инструмент Вытянуть (Вытягивание) позволяет применить для объектов иллюзию глубины.

# Прозрачность

Инструмент Прозрачность позволяет применять для объектов прозрачность.

# Инструменты пипетки

Инструмент Цветовая пипетка позволяет выбрать и скопировать цвет из объекта в окно рисунка или на *рабочий стол*.

Инструмент **Пипетка атрибутов** позволяет выбрать и скопировать свойства объекта, например, толщину линии, размер и эффекты, в окне рисования.

# Инструменты интерактивной заливки

Инструмент Заливка сетки позволяет применить для объекта сетку.

**Ш** Инструмент **Интеллектуальная заливка** позволяет создавать объекты на основе замкнутых областей, а затем применять для них заливку.

#### Свойства объекта

На рис. 1.8 приведены инструменты свойств выделенного объекта, у нас это прямоугольник.

| Свойства объекта |   |   |  |   |  |  |  |  |
|------------------|---|---|--|---|--|--|--|--|
| ∅                | 4 | Ÿ |  | 2 |  |  |  |  |

#### Рис. 1.8. Свойства объекта

На этом рисунке:

Ш Инструмент Абрис обеспечивает быстрый *доступ* к элементам, например, диалоговому окну **Перо** абриса и диалоговому окну **Цвет абриса**.

Ше Инструмент Заливка обеспечивает быстрый *доступ* к элементам, например, диалоговым окнам заливки.

#### Панель свойств

На панели свойств (атрибутов) отображаются часто используемые функции, относящиеся к активному инструменту или выполняемой задаче. Хотя панель свойств и выглядит как *панель инструментов*, ее содержимое изменяется в зависимости от инструмента или задачи. Например, при выборе в наборе инструментов инструмента **Текст** на панели свойств отображаются команды, относящиеся к работе с текстом. На рис. 1.9 на панели свойств отображаются инструменты форматирования, выравнивания и редактирования текста.

| 222 | Х: 103,4 мм   | ₩ 92,172 MM | 4 | 0.00 | ala     | 122 | (3. Artal |   | 12 | a a | 6   | 0   |     |      | - | 64 | 101 L | a 17 |   | and the |
|-----|---------------|-------------|---|------|---------|-----|-----------|---|----|-----|-----|-----|-----|------|---|----|-------|------|---|---------|
| 100 | Y: 193,626 MM | E 56,328 MM |   | A 10 | - Lajor | 0   | AV HANGE  | - |    |     | 102 | 100 | -22 | - A. | - |    | 14    |      | - |         |

Рис. 1.9. Панель свойств инструмента Текст

#### Строка состояния

В строке состояния по умолчанию отображается *информация* о выбранных объектах, например, цвет, тип заливки, абрис, положение курсора, а также соответствующие команды. Кроме того, в строке состояния отображаются данные о цвете документа, такие как цветовой профиль документа и состояние цветопробы (рис. 1.10).

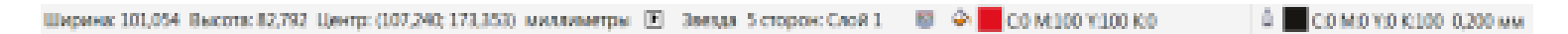

#### Рис. 1.10. Строка состояния для фигуры Звезда

#### Объекты CorelDRAW

Все объекты в CorelDRAW можно разделить на растровые и *векторные*. Рассмотрим несколько примеров и начнем с основных понятий векторной графики.

#### Базовые понятия векторной графики

Как прямые, так и кривые редактируются инструментом **Форма** (F10) – рис. 1.11. Прямые линии редактируются переносом опорных точек (узлов). *Кривые Безье* могут редактироваться не только перемещением узлов, но и перемещением направляющих маркеров, задающих направление кривой.

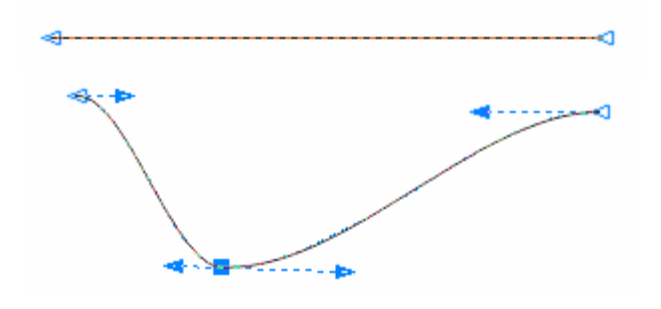

Рис. 1.11. Прямая (слева) и кривая Безье (справа)

Работа с кривыми - это основная *функция* программы CorelDRAW. Давайте для примера нарисуем какойлибо графический примитив, например, *окружность*. Для перевода его в кривые следует выбрать этот *объект* и нажать на комбинацию клавиш **Ctrl** + **Q**. Теперь *объект* представлен в виде кривых и его можно редактировать инструментом **Форма** (F10) – рис. 1.12.

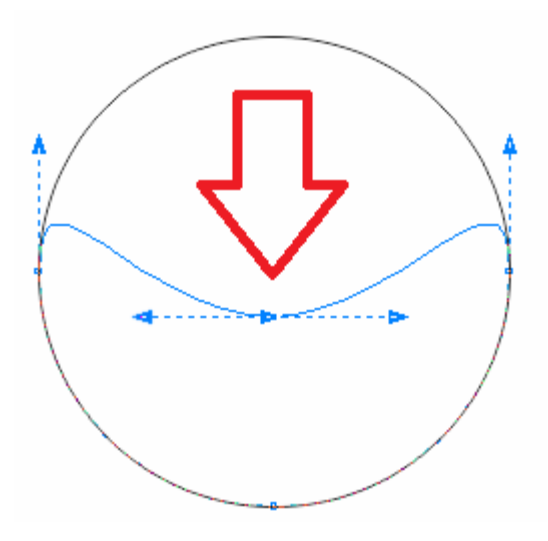

Рис. 1.12. Пример изменения формы графического примитива, преобразованного в кривые линии

Основные элементы кривых приведены на рис. 1.13.

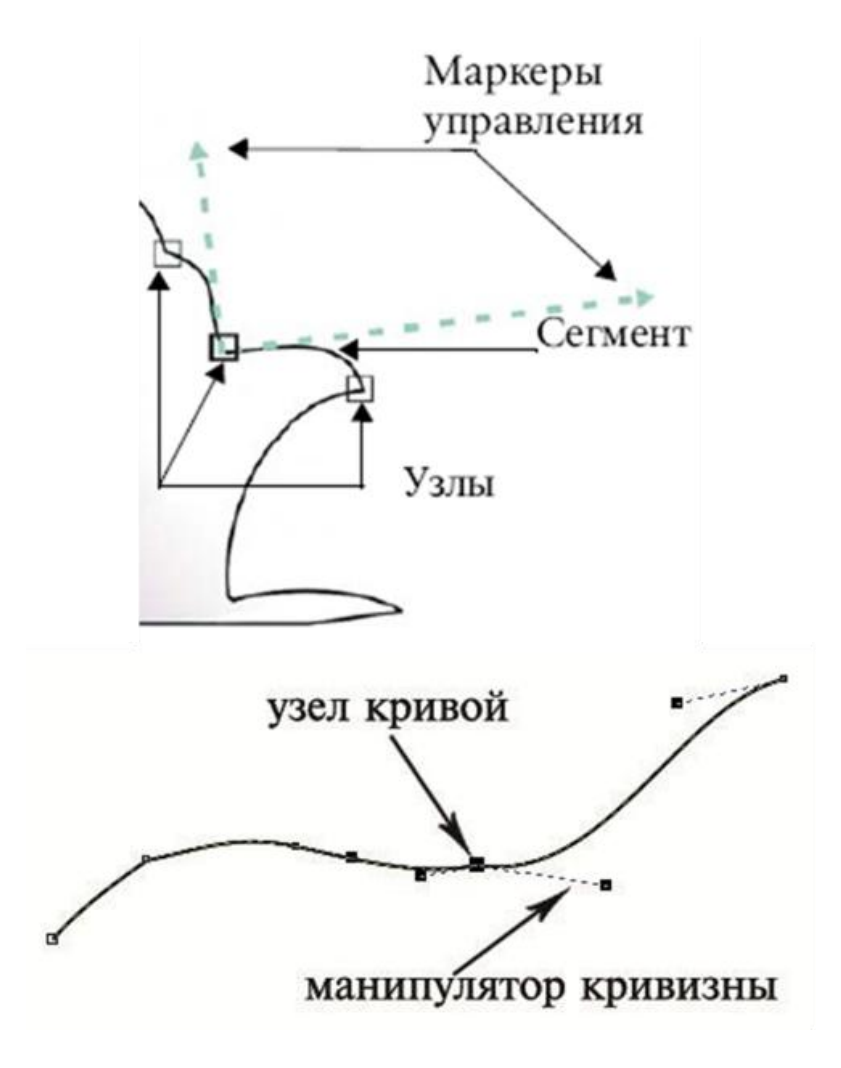

Рис. 1.13. Составляющие кривых в CorelDRAW

Типы узлов

Узлы на объекте кривой имеются четырех типов: с перегибом, сглаженные, симметричные и линейные (рис. 1.14).

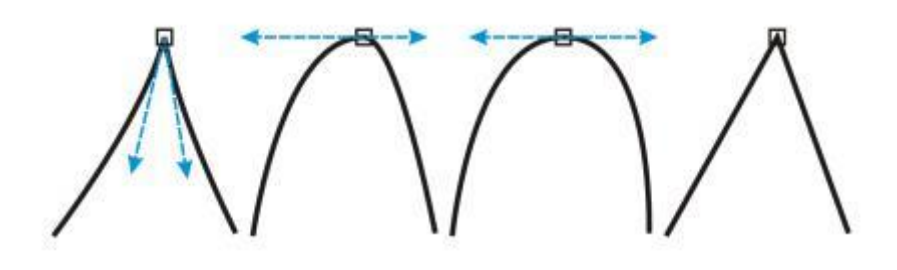

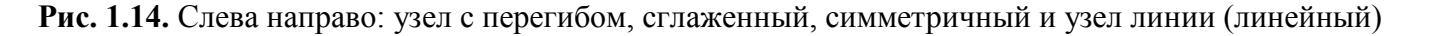

Для работы с узлами выберите инструмент **Форма** (F10). На панели свойств этого инструмента вы увидите все типа узлов и инструменты (команды) для работы с узлами (рис. 1.15).

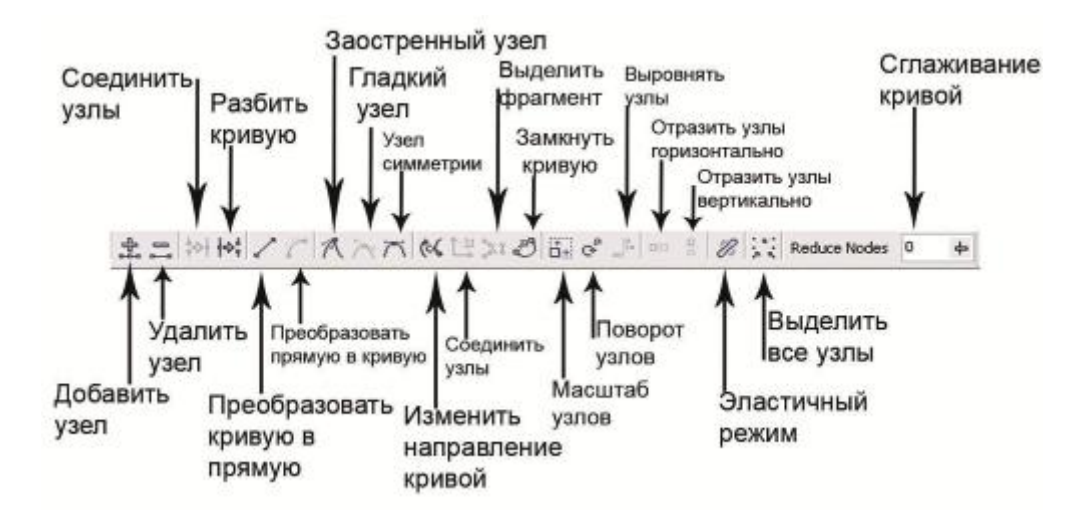

**Рис. 1.15.** Панель свойств при активном инструменте Форма. Стрелками показаны параметры настройки трансформации узлов

Итак, инструмент **Форма** (F10) позволяет перемещать узелы, масштабировать и поворачивать их, т.е. редактировать. Например, можно удалять лишние узлы, тем самым спрямить кривую. Для этого нужно выделить узел инструментом **Форма** и нажать клавишу **Delete** (или на Панели свойств нажать на значок "-"). Можно добавлять узлы, чтобы точнее строить кривую. *Двойной щелчок* на линии с активным инструментом **Форма** добавляет узел. Эта *команда* равноценна нажатию на значок "+" на Панели свойств инструмента **Форма**.

#### Растровые изображения

CorelDRAW поддерживает множество различных графических форматов файлов. Для того, чтобы поместить растровое изображение в рабочее *пространство* программы, необходима *команда* Файл-Импорт (рис. 1.16).

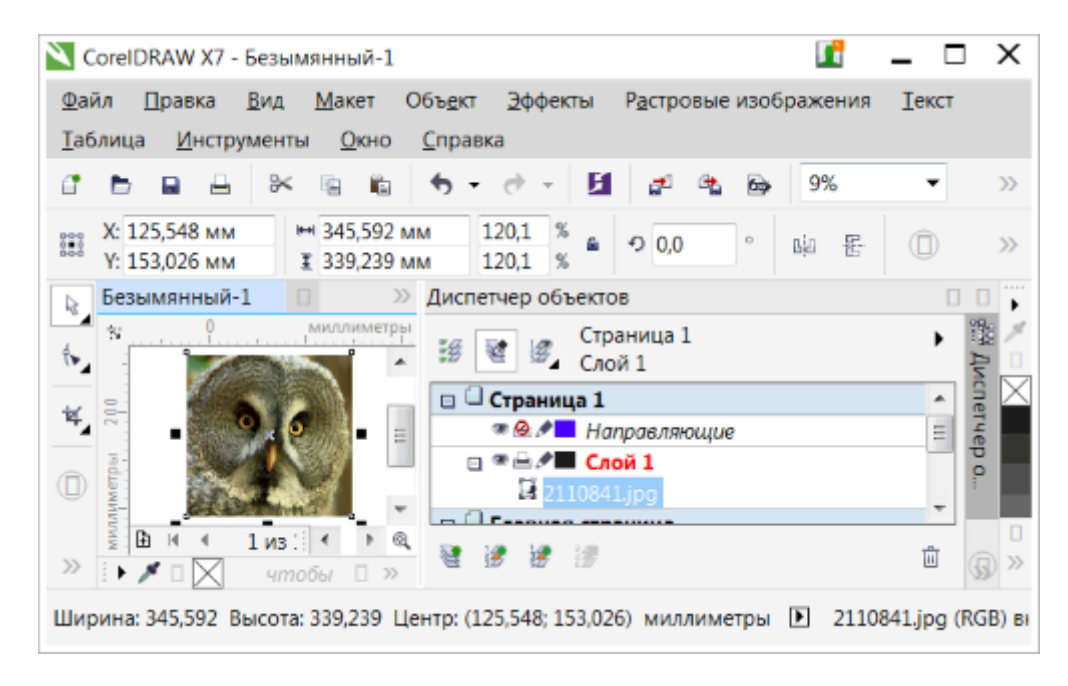

# Рис. 1.16. Растровое изображение импортировано в программу

Возможности редактирования растровых изображений в CorelDRAW мы рассмотрим позднее.

#### Создание нового рисунка

| Запустите CorelDRAW | и выполните команду | <sup>у</sup> Создать | (рис. | 1.17). |
|---------------------|---------------------|----------------------|-------|--------|
|                     |                     |                      |       |        |

| Создание документа                                                                                                    | Х                             |  |  |  |  |  |
|----------------------------------------------------------------------------------------------------|-------------------------------|--|--|--|--|--|
| <u>И</u> мя:                                                                                                    | Рисунок                       |  |  |  |  |  |
| <u>Н</u> азначение заготовки:                                                                                                    | Параметр по умолчанию С 🔻 🖬 📋 |  |  |  |  |  |
| Р <u>а</u> змер:                                                                                                    | A4 💌                          |  |  |  |  |  |
| Ш <u>и</u> рина:                                                                                                    | 210,0 мм 🚔 миллиметры 🔻       |  |  |  |  |  |
| <u>В</u> ысота:                                                                                                    | 297,0 мм 🚔 🔲 🗆                |  |  |  |  |  |
| <u>К</u> оличество страниц:                                                                                                    | 1                             |  |  |  |  |  |
| Режим основного <u>ц</u> вета:                                                                                                    | СМҮК 🔻                        |  |  |  |  |  |
| <u>Р</u> азрешение отображения:                                                                                                    | 300 🔻 точек на дюйм           |  |  |  |  |  |
| <u>Р</u> ежим просмотра:                                                                                                    | Расширенный 🔻                 |  |  |  |  |  |
| 🗧 Параметры цвета                                                                                                    |                               |  |  |  |  |  |
| ☆ Описание                                                                                                    |                               |  |  |  |  |  |
| Выберите размеры страниц документа.                                                                                                    |                               |  |  |  |  |  |
| Больше не показывать это составляются в составляются в составляются в составляются в составляются составляются с<br>составляются составляются составляются составляются составляются составляются составляются составляются составля<br>составляются составляются составляются составляются составляются составляются составляются составляются составл<br>составляются составляются составляются составляются составляются составляются составляются составляются составл<br>составляются составляются составляются составляются составляются составляются составляются составляются составл<br>составляются составляются составляются составляются составляются составляются составляются составляются составл<br>составляются составляются составляются составляются составляются составляются составляются составляются составл<br>составляются составляются составляются составляются составляются составляются составляются составляются составл<br>составляются составляются составляются составляются составляются составляются составляются составляются состав<br>составляются составляются составляются составляются составляются составляются составляются составляются составл<br>составля составляются составляются составляются составляются составляются составляются составля<br>составляются составляются составляются составляются составляются составляются составляются составляются составл<br>составля составля составля составляются составляются составлени составля составл<br>составле составля составле сост<br>со | го окно                       |  |  |  |  |  |
|                                                                                                    | ОК Отмена Справка             |  |  |  |  |  |

Рис. 1.17. Окно Создание документа

Введите имя файла в текстовое поле Имя. Из списка Назначение заготовки выберите назначение рисунка:

- Параметр по умолчанию CorelDRAW применяются параметры CorelDRAW по умолчанию для создания графики, предназначенной для печати.
- СМУК по умолчанию применяются параметры для создания графики, предназначенной для коммерческой печати.
- **RGB по умолчанию** применяются параметры для создания графики, предназначенной для печати на высококачественном принтере.
- Веб (Интернет) применяются параметры для создания графики, предназначенной для использования в Интернете.
- Настройка (Пользовательский) позволяет настроить параметры назначения для документа.

# Новый термин

Модель цвета (*RGB*, *CMYK*, *HSB*) определяет СПОСОБ создания цвета на ПК. существуют три основные модели:

- **RGB** (RED GREEN BLUE). Аддитивная модель, построена на основе смешения трех цветов красный, зеленый, синий. В мониторе используется люминофор, который светится этими тремя цветами. Черный цвет в данной модели получается, когда интенсивность всех цветов равна 0, белый, - когда 255. Модель RGB дает 16,7 миллионов оттенков. Предназначена для изображений, полученных излучением света, например, на экране ПК. Модель применяют в Вебдизайне.
- **СМҮК** (СҮАN MAGENTA YELLOW BLACK). Субтрактивная модель. Построена на основе вычитания цветов. Модель предназначена для подготовки макетов к печати в типографии. Предназначена для изображений, полученных при отражении света, например, при печати на цветном принтере.
- **HSB** (HUE цвет тона, SATURATION насыщенность, BRIGHTNESS яркость). С этой моделью работают программы, в дальнейшем преобразуя цвета в модель RGB. Удобна при редактировании рисунка, потому что при замене цвета не меняются, меняется насыщенность и яркость. Иначе говоря, эта модель аппаратно не зависима.

Выберите единицы измерения, например, **Миллиметры**. Выберите размер страницы для рисунка в списке **Размер** или введите значения в поля **Ширина** и **Высота**. Кнопками задайте ориентацию страницы: Книжная или Альбомная. Введите *значение* в *поле* счетчика Количество страниц. Выберите цветовой режим в списке **Режим основного цвета**. Выберите разрешение отображения в списке **Разрешение отобра**жения. Выберите *режим предварительного* просмотра в списке **Режим просмотра**. В области **Параметры цвета** выберите *модуль* управления цветом в списке **Профиль**. Выберите *параметр* в списке **Способ цветопередачи**. Нажмите ОК.

# Пример 1.2. Получение изображений сканером

| Выбор источника                                                                       | X       |
|---------------------------------------------------------------------------------------|---------|
| Источники:<br>CanoScan LiDE 110 17.0 (32-32)<br>WIA-WIA CanoScan LiDE 110 1.0 (32-32) |         |
|                                                                                       | Выбрать |
|                                                                                       | Отмена  |

Рис. 1.18. Окно выбора источника изображения

Выберите *сканер* в появившемся диалоговом окне и нажмите на кнопку **Выбрать**. Далее выберите команду **Файл-Получить изображение-Получить** (рис. 1.19).

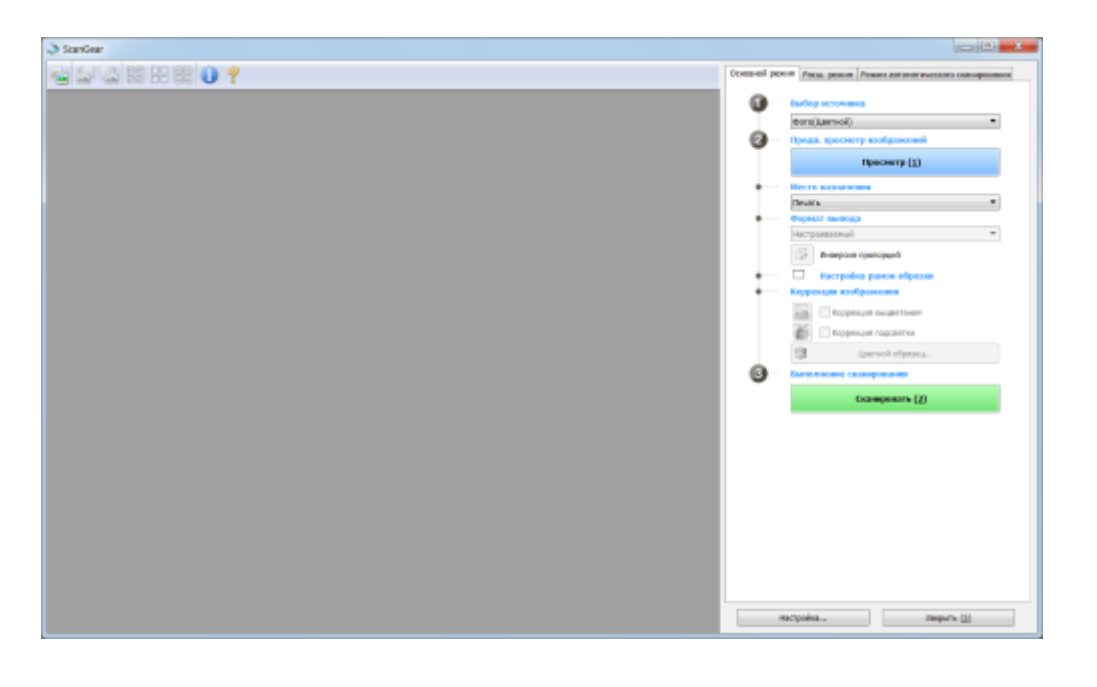

Рис. 1.19. Сканер готов к работе

Нажмите на кнопку Сканирование (рис. 1.20).

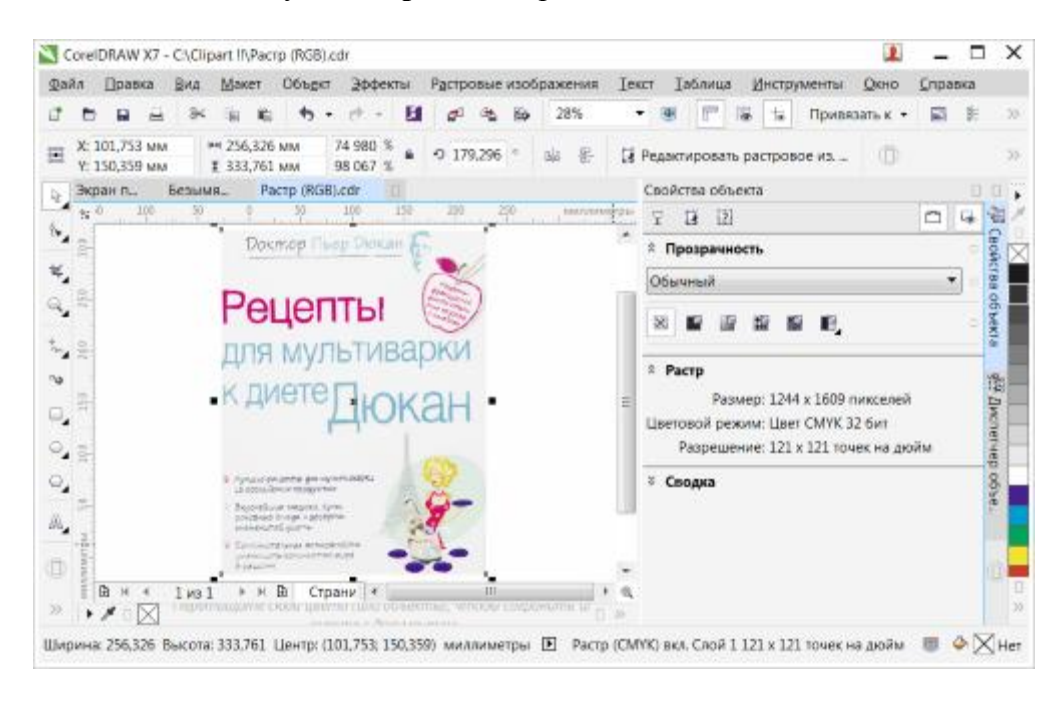

Рис. 1.20. Сканирование завершено

Полученное со сканера изображение можно трассировать из *меню* **Растровые изображения** или улучшить в Corel PHOTOPAINT.